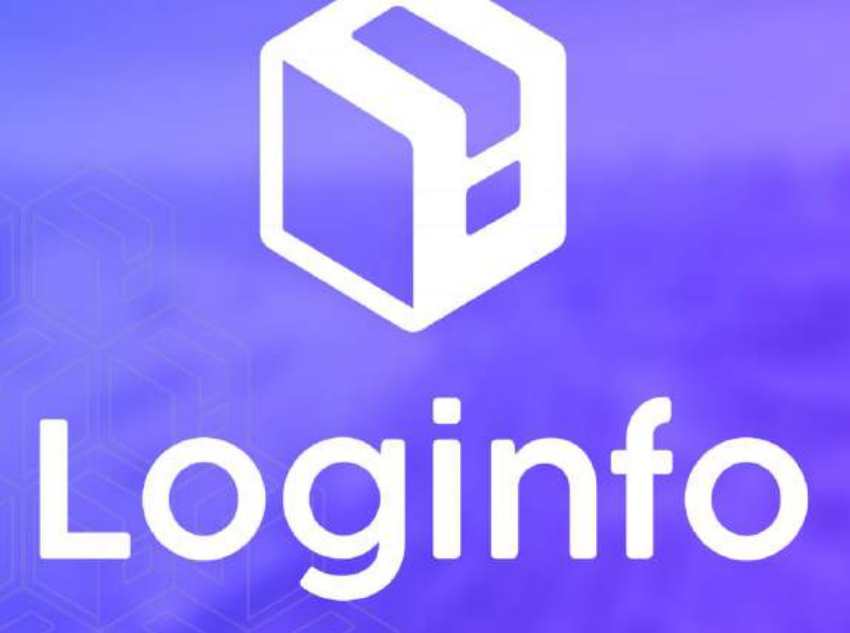

Janeiro/2025

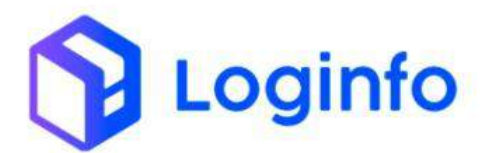

#### **SUMÁRIO**

| 1. | MAN | UAL PARA O PROCESSO FATURAMENTO AUTOMÁTICO - EXPORTAÇÃO | 3 |
|----|-----|---------------------------------------------------------|---|
|    | 1.1 | CADASTRAR DOCUMENTO DE ENTRADA DE EXPORTAÇÃO            | 3 |
|    | 1.2 | GERAR FATURAMENTO AUTOMÁTICO NA OS DE DESCARGA          | 4 |
|    | 1.3 | CONSULTAR DEMONSTRATIVO GERADO AUTOMATICAMENTE          | 5 |

RUA MANUEL BERNARDES, 1150 -5° ANDAR - ITAIPAVA, ITAJAÍ - SC, 88316-400 WWW.LOGINFO.COM.BR

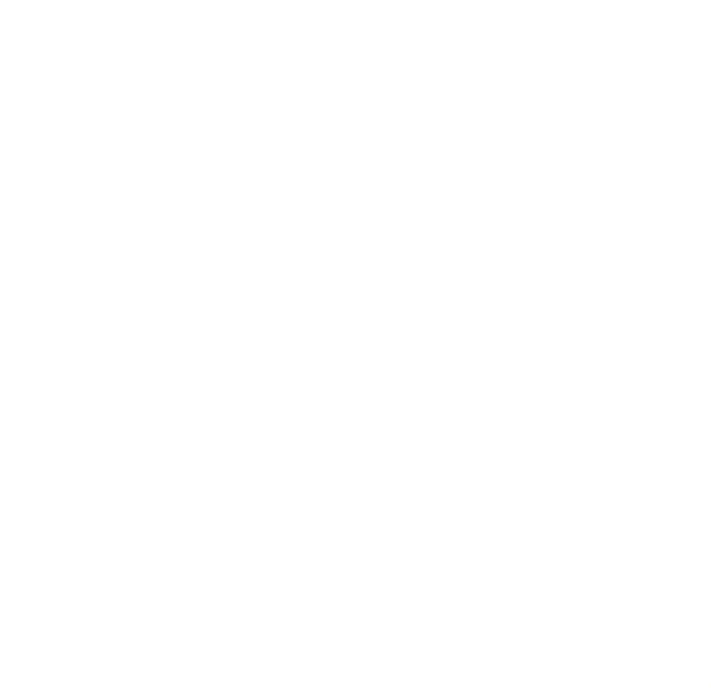

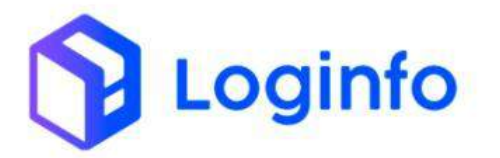

# 1. Manual para o Processo Faturamento automático - Exportação

O presente manual tem por objetivo facilitar o faturamento automático no processo de exportação de carga solta no modal aéreo através do sistema Loginfo. Para realizar a operação utilizando o sistema, informe seu usuário e senha e siga os passos detalhados neste manual.

### 1.1 Cadastrar Documento de entrada de exportação

Para cadastrar um documento de entrada, clicar na opção "Documentação de Entrada", disponível na tela inicial do sistema:

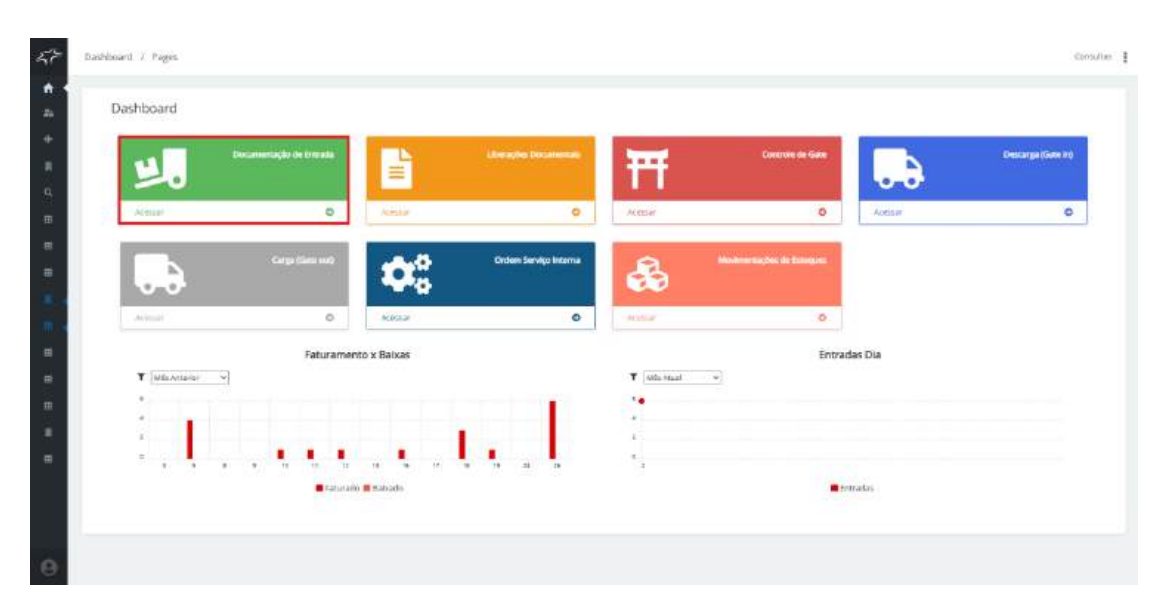

# Clique em "Novo Documento de Entrada":

| Documen              | itos de Entrada             | 1                             | Access          | 🛓 Ingentar on Mari                         | ra Natur Vapen-            | 9,0   | orealia 11540 | S consultar control           | xem 🔸      | vno bocumento d                                                                                                    | e Erritad |
|----------------------|-----------------------------|-------------------------------|-----------------|--------------------------------------------|----------------------------|-------|---------------|-------------------------------|------------|----------------------------------------------------------------------------------------------------|-----------|
| Filtros Ø            |                             |                               |                 |                                            |                            |       |               |                               |            |                                                                                                    |           |
| COLUMN               |                             |                               |                 |                                            |                            |       |               |                               |            |                                                                                                    |           |
| Tipo-de<br>Documento | Dorumento de<br>Transportes | Documento de<br>Mercadorias   | Data<br>Emissio | Clarites                                   | Beneficiario               | Neris | Containers    | Stuaptio                      | Voo/Viegen | Açõe                                                                                                    |           |
| TERMO                | 202501021405                | 202501021405                  |                 | LOGINFO TECHOLOGIA DA INFORMAÇÃO<br>LIDA   |                            |       |               | OS Finakzoda<br>Wformar Salda |            | <u> </u>                                                                                                    | 2         |
| DUK                  | 862912011396                | 202902011318                  |                 |                                            |                            |       |               | Descarge Conthalts            |            | × 8                                                                                                    |           |
| TERMO                | 202501021035                | 20250/021005                  |                 | LOGINFO TOCK DLOGIA DA INFORMAÇÃO<br>LIDA  |                            |       |               | Descarge Conclusion           |            | × 6                                                                                                    |           |
| ANIS .               | 04731766828                 | 04731766678<br>25880025691276 |                 |                                            | DCLOGISTICS BRASIL<br>LTDA |       |               | Chegada Informatio            |            | < C                                                                                                    | 2         |
| TERMO                | 202423327                   | 202423127                     |                 | LDGNF0 TECH OLOGIA DA INFORMACAO<br>LTDA   |                            |       |               | Worman Chegadie               |            | × •                                                                                                    | 8         |
| TERMO                | 2024/2265                   | 203412265                     |                 | LOGINFO TECHOLOSIA DA INFORMACAO<br>LITUA  |                            |       |               | Descanga Condukta             |            | 1                                                                                                    |           |
| TERMO                | 202412264                   | 302412264                     |                 |                                            |                            |       |               | Tiescarge Constitéda          |            | <ul> <li>C</li> <li>C</li></ul> |           |
| TERMO                | 202412265                   | 202412263                     |                 |                                            |                            |       |               | Destarga conduita             |            | / 3                                                                                                    |           |
| TERMO                | 202426424                   | 202426121                     |                 | LOGINFO TECNOLOGIA DA INFORMAÇÃO<br>LIDA   |                            |       |               | Descarga Conduida             |            | × 9                                                                                                    |           |
| TERMIC               | 202412246                   | 202412246                     |                 | LOGINFO TECHOLOGIA DA INFORMACAO<br>LITITA |                            |       |               | Descarga Contiuida            |            | 1                                                                                                    |           |

RUA MANUEL BERNARDES, 1150 -5° ANDAR - ITAIPAVA, ITAJAÍ - SC, 88316-400 WWW.LOGINFO.COM.BR

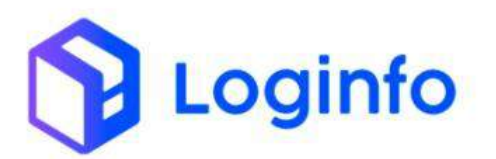

Para que o faturamento automático aconteça, o documento de entrada deve estar com o house corretamente configurado para exportação:

- Tipo de Documento: DUE;
- Tratamento: EXP;
- Regime Aduaneiro: EXPORTAÇÃO

| Conhecimento House                       |                      |                             |                |                     |                |                    |         |                    |                              |
|------------------------------------------|----------------------|-----------------------------|----------------|---------------------|----------------|--------------------|---------|--------------------|------------------------------|
| Teo Documento                            | Número               | En                          | sto            |                     | Cliente Montra |                    |         | Beneficiário       |                              |
| DUF                                      | 202001021706         | 0                           | 2/01/2025      |                     |                |                    |         | 2127630504013      | 0 LOGINFO TECNOLOGA DA INFOR |
| Clerte                                   |                      | Representative              |                |                     | Drive Espaço   |                    |         | Naturoza           |                              |
| building orbital                         | ÷.                   | Personanti registria lartes | 1414101        | 24                  | (aque e come)  | a Aglair           |         | NEW - NORMAL       |                              |
| Tratamento                               | Regime Aduaneiro     | Pes                         | o <sup>+</sup> |                     | Peso Liquido*  |                    | volume* |                    | BID                          |
| Exb                                      | <b>БРОНТАÇÃO</b>     | • 1                         | 00.900         |                     | 100.000        |                    | 1,000   |                    |                              |
| Moeda POB Valor POB                      |                      | Valor Riets                 |                | Valor Segund        |                | Moeda CIF          | Mo      | eda                | Valor CIF                    |
| -Telecione                               |                      |                             |                |                     |                | - Selector         | 0f - *  | Selecture - M      |                              |
| u.p                                      | Particularidade de F | sturomento                  |                |                     |                |                    |         |                    |                              |
|                                          | - Selecione -        |                             |                |                     |                |                    |         |                    |                              |
| Referência                               |                      | Seid Entreposto?            |                | Procedência Origeni |                | Procedência Destin | 0       | Liberação sob roda | 457                          |
|                                          |                      | - Sefectione                |                | Telectory           | 18             | Selacione          |         | - Selectone -      | ~                            |
| Contato do Processo ( email separado por | 71                   | CO                          | ervações       |                     |                |                    |         |                    |                              |
|                                          |                      |                             |                |                     |                |                    |         |                    |                              |
| Ontañ-iora Preserça Carga                | Nümero RUC           | 1                           |                | Origem Documento    | Aereo          |                    |         |                    |                              |
| demonana d                               |                      |                             |                | - Selectore -       |                | *                  |         |                    |                              |

# 1.2 Gerar faturamento automático na OS de descarga

Na OS de descarga, após registrar o recebimento dos itens, clicar no botão verde ao lado no número do documento para gerar o faturamento automático:

| OS de Entrada       | Patrice de Avidies                          |                 |                         |         |        | Construction de Pr | derena 🗢 mana ita Man | e157) - |
|---------------------|---------------------------------------------|-----------------|-------------------------|---------|--------|--------------------|-----------------------|---------|
|                     |                                             |                 |                         |         |        |                    |                       |         |
| Master              | House                                       | -               | Entradas Físicas 💽      | •       | 1.011  |                    |                       |         |
| 202501021756        | <ul> <li>260501021756</li> <li>*</li> </ul> |                 | Inthalacen              | Ourrest | ada .  | Peut               |                       |         |
| Transporte          |                                             |                 | 101-Texture the Plant + | 1       |        | 100.00             |                       |         |
| Documento           | Data Yermin                                 |                 | Natureza                |         | Tetp   |                    |                       |         |
| 302501021256        |                                             |                 | NOR-NORMAL              | -       | 0.90   |                    |                       |         |
| Conhecimento Master | 1 1 10 1                                    |                 | Armazitin               |         | Area   |                    | Enderegs              |         |
|                     | Periods                                     |                 | Eligitado               | 1.0     | 100000 |                    | 00001 > 00001         |         |
| 2405001121256       | 670/01/2028                                 |                 |                         |         |        |                    |                       |         |
| The second second   |                                             |                 | - Obterorgie            |         |        |                    |                       |         |
| Conhecimento House  | 0.01                                        |                 |                         |         |        |                    |                       |         |
| Nomers              | Deta Hora Inicio                            | Data Nora Rim   | Avarias 🔂 🖸             |         |        |                    |                       |         |
| 102501411756        | 10/03/25/25 18:30 D                         | ddimewrates -c- | Código de Barras        |         |        |                    |                       |         |
| Contingência Us     | uario da Contingéncia                       |                 | 302500000069469         |         |        |                    |                       |         |
| 840 · ·             | Chine e comé e a digitar                    |                 | *                       |         |        |                    |                       |         |
| Motivo Contingência |                                             |                 |                         |         | Salue  |                    |                       |         |
|                     |                                             |                 |                         |         |        |                    |                       |         |

Obs.: Antes de gerar o faturamento, certifique-se de que todos os itens da OS foram descarregados corretamente.

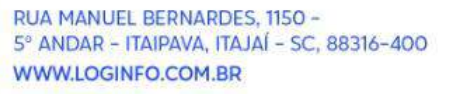

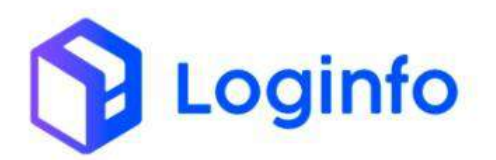

### 1.3 Consultar demonstrativo gerado automaticamente

O documento liberatório gerado com o faturamento automático fica disponível na tela de Liberações Documentais. Para acessá-lo, acessar o menu disponível na tela inicial do sistema:

| Dashboard  |                                                                                                    |                        |             |                           |            |                  |
|------------|----------------------------------------------------------------------------------------------------|------------------------|-------------|---------------------------|------------|------------------|
| * پلا      | cenertação da Listenda                                                                                                    | Liberary in Discounted | Ħ           | Controls de Gane          |            | Onicarga (Cate I |
| Average    | O Notice                                                                                                    | 0                      | ADEL        | 0                         | 4.065.10   | -                |
|            | Cognition of the Cognition of the Cognit | Ordern Serviço Interna | -           | Modeuerlagbes de Estoques |            |                  |
| Amar       | Q Restar                                                                                                    | Ø                      | Attended    | 0                         |            |                  |
|            | Faturamento x Babxas                                                                                                    |                        |             | Ent                       | radas Dia  |                  |
| ▼ MELADA + |                                                                                                    |                        | T Westation | *                         |            |                  |
| 2.5        |                                                                                                    |                        |             |                           |            |                  |
| **         |                                                                                                    |                        | 1           |                           |            |                  |
|            |                                                                                                    |                        |             |                           |            |                  |
|            | Patrante - Parate                                                                                                    |                        | 2           |                           | Prinachen  |                  |
|            | PALLANCE CHINACE                                                                                                    |                        |             |                           | Cripterary |                  |

O documento aparecerá no topo da lista:

| Lineia   | ões Docum        | entais           |                                                            |                                         | & important in | e <b>e</b> monter pr | continenente _Q top   | onter per La | Colorinar | Liheregilo Donume |
|----------|------------------|------------------|------------------------------------------------------------|-----------------------------------------|----------------|----------------------|-----------------------|--------------|-----------|-------------------|
| Filtros  | 6                |                  |                                                            |                                         |                |                      |                       |              |           |                   |
| Columas  |                  | Ducur            | nertto                                                     | - Projekt                               |                |                      | Q Respire             |              |           |                   |
| Tipo Dec | Námero           | Número Liberação | Dados                                                      | Clerite                                 | Data Registro  | Data Desembara;p     | Situação do Documento | Situação     | Viagem    | Ações             |
| DUE      | 2000/250102115-6 | 2051250102175-6  | Produte:<br>Saldo Estoque: Ottle - 1.000<br>Navio/Willio:  | LOGINIO TECNOLOGIN DA INFORMACIO CIDA   | 02/01/2029     | 02/01/2025           | Aguantiande Aprevação | D/87400      |           | 6 8<br>0          |
| the .    | 24887890823891-2 | 248989023091-2   | Produkc<br>Saldo Estoque: Qibe - 1.000<br>Navio/Wilko:     | In constant mass cape                   | 31712/2024     | 31/12/2024           | Aguardanos Aprivação  | DigRatio     |           | <b>0</b><br>0     |
| gu.      | 20/2412285       | DW2472015        | Produkt:<br>Saldo Entoque: Otce - 10.000<br>Navito/Aultic: | LOOMINI TECHOLOGIA DA IMPORTACIAEI CIGA | MATERIZA       | 09/12/2004           | Aguardando Aproveção  | Digitado     |           | 0 0<br>0          |
| Di       | 20/2412264       | 20/2/12264       | Produto:<br>Saldo Estoque: Otile - 6.000<br>Navito/Avido:  | LOGINIRO TECNOLOGIA DA INFORMANDO LITDA | 36/12/2024     | 36/12/2024           | Aguardando Aprovação  | Digitado     |           | 8 8<br>9          |
| DC:      | 20/2413262-      | 30/2412262       | Produto:<br>Saldo Entoque: Qtrie - 16,000<br>Nevio/Avilla: | LOGINFO TEENOLOGIN DA INFORMAÇÃO CITOR  | 26/12/2024     | 26/12/2024           | Aprovisio             | Digitate     |           | 6                 |
| 111<br>  | 20/20/06131-     | 20/22284121-     | Produkt:<br>Saldo Estoque: Qizir - 6.000<br>Navio/Avido.   | UTION REPORTS AND A THE DRIVAGABLE CASH | 362127252.6    | 36/12/2024           | Aproxade              | Digitice     |           | 0 0               |
| DI)      | 20/2812245-      | 30/2+12280-      | Produkt:<br>Seldo Entoque: Qt/te - 6,000<br>Navio/Avi@c:   | (DOMPO TEENDI DOLK DA INFORMACINDICTOA  | 24/12/2024     | 24/12/2004           | Aproxido              | Differon     |           | o s               |
| 111      | 20/2412241-3     | 20/2412341-2     | Produke:<br>Saldo Estoque: (2596 - 0,000<br>Navio/Avdic:   | LEGISHO TEENDLOGIS DA INFERMACIO STEA   | 84/12/2024     | 24/12/2024           | Approxim              | Digitade     |           | 0 0               |

Para visualizar o demonstrativo, clicar no botão de Editar:

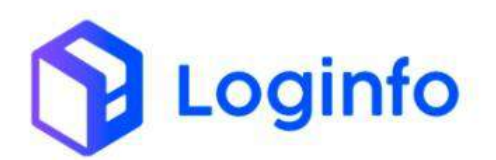

| Libera  | ções Docum       | entais          |                                                              |                                           | A important list | a monorpo  | contionente Quep     | oner per la | Colomar    | i heregto conum |
|---------|------------------|-----------------|--------------------------------------------------------------|-------------------------------------------|------------------|------------|----------------------|-------------|------------|-----------------|
| Filtros | đ                |                 |                                                              |                                           |                  |            |                      |             |            |                 |
|         |                  | Ducun           | nertto                                                       | · Propinst                                |                  |            | Q Property           | •           |            |                 |
| Columat | i laterai        |                 | (month)                                                      | Laure -                                   |                  |            | lance and a second   | Tala Long a | Tenara III | 1.00000         |
| DUE.    | 2089/250102115-6 | 205/250102175-8 | Produte:<br>Saldo Estoque: CIUH - 1.000<br>Navio/Willor      | LOGINIO TECNOLOGIA DA INFORMACIO LITOR    | 02/01/2028       | 02/01/2025 | Aguardando Agrovação | Dillipoo    |            | 6: 0            |
| the     | 24888910023011-2 | 248050023091-2  | Produke:<br>Suldo Estoque: QUE - 5.000<br>Navio/Aulio:       | IIC LOGISTICS HUSSLITTLE                  | 31/12/2024       | 31/12/2024 | Aguardanös Aproveção | Digitatio   |            | 0<br>0          |
| 80      | 20/2412285       | 2012432295      | Produkt:<br>Saldo Entroque: Otde - 10.000<br>Navito/Autilice | TOOMIAL ACCINOLOGIE DV INCOMMACVED CLEM   | 26/12/2024       | 26/12/2004 | Aguardando Aproveção | Digitado    | 1          | 0 0<br>0        |
| Di      | 20/2412264       | 20/2/12264      | Produto:<br>Saldo Estoque: Otile - 6.000<br>Navito/Aulto:    | LOGINRO TECNOLOGIA DA INFORMACIO LIDA     | 36/12/2024       | 36/12/2024 | Aguardando Aprovação | Digtade     |            | 8 8<br>9        |
| 00      | 20/2413262-      | 30/2412262-     | Produkt:<br>Saldo Estoque: Otsie - 14,000<br>Navits/NelEc:   | LOGINIO TENIOLOGIN DA INFORMACIO LITOR    | 26/12/2024       | 26/12/2004 | Aprovo do            | Digitatio   |            | 6               |
|         | 20/26/24131-     | 20/2228121-     | Produte:<br>Saldo Estoque: Qluir - 6.000<br>Navio/Avido.     | Interview terminancial cameremacker citya | 36712/2028       | 3671212824 | Apenuado             | Digitide    |            | 9               |
| DI)     | 20x24122+5+      | 30/2+122#5+     | Produke:<br>Seldo Entoque: Qtde - 6,000<br>Navio/Avi2o:      | (DOINFO TEEND) DOIN DA INFORMACIO CIGA    | 24/13/2524       | 24/12/2804 | Aproxida             | Diffeos     |            | 0               |
| tii .   | 20/2412241-2     | 20/2412341-2    | Produto:<br>Saldo Estoque: Otor - 0.000                      | LOGINHO TEENDLOGIA DA INFERMACIO STDA     | 34/12/2024       | 34/12/2004 | Aprovany             | Digitable   |            | 0               |

Clicar em demonstrativo para visualizar o faturamento gerado:

| Note         Vagerin         Modal           Charle restreme e digle:         -         -         -         -         -         -         -         -         -         -         -         -         -         -         -         -         -         -         -         -         -         -         -         -         -         -         -         -         -         -         -         -         -         -         -         -         -         -         -         -         -         -         -         -         -         -         -         -         -         -         -         -         -         -         -         -         -         -         -         -         -         -         -         -         -         -         -         -         -         -         -         -         -         -         -         -         -         -         -         -         -         -         -         -         -         -         -         -         -         -         -         -         -         -         -         -         -         -         -         -                                                                                                    | EIFORTAÇÃO                |                   | City + + 10                      | eneral digities  |          | Selectorie        |            | +                  |   |                |
|----------------------------------------------------------------------------------------------------|---------------------------|-------------------|----------------------------------|------------------|----------|-------------------|------------|--------------------|---|----------------|
| Note:     Model       Note:     Note:       Note:     Note:       Note:     Note:       Class + strates digits     Note:       Class + strates digits     Note:       Class + strates digits     Note:       Topoleosopie: @ Topol     Class + strates digits     Note:       Topoleosopie: @ Topol     Class + strates digits     Class + strates digits       Master     Name: O classes       Trapp:     Master     Name: O classes       Liberar     Class + strates digits     Canal       Liberar     Canal     Canal       Liberar     Canal     Canal       Liberar     Canal     Canal       Name: O classes     Canal     Canal       Class + strates digits     Canal     Canal       Class + strates digits     Canal     Canal       Class + strates digits     Canal     Canal       Class + strates digits     Canal     Canal       Class + strates digits     Canal     Canal       Class + strates digits     Canal     Canal       Class + strates digits     Canal     Canal       Class + strates digits     Canal     Canal                                                                                                    | account and a             |                   |                                  |                  |          |                   |            |                    |   |                |
| Note     Note       Class # strame & digits     Note                                                                                                    | Sanda in communications   | mate              |                                  |                  |          |                   |            |                    |   |                |
| Name     Vager     Mode       Class + come + single     -     -     -       Class + come + single     -     -     -       Class + come + single     -     -     -       Class + come + single     -     -     -       Class + come + single     -     -     -       The Mature     -     -     -     -       The Mature     -     -     -     -       The Mature     -     -     -     -       The Mature     -     -     -     -       The Mature     -     -     -     -       The Mature     -     -     -     -       ANTAL     Oute     -     -     -       Class + come infinities     -     -     -     -       Class + come infinities     -     -     -     -       Class + come infinities     -     -     -     -                                                                                                    | III IS-SWIM DA HOOCHS     |                   |                                  |                  |          |                   |            |                    |   |                |
| Chick + statutes adaption     Description       Liberação de Lotes       Ha Philais     Por Calamente       Topo Belogação     Topo Statutes       Liberação     Questides al liberar       Liberação     Questides al liberar       Liberação     Questides al liberar       Liberar     Lossien       Liberar     Liberar       Liberar     Liberar       Liberar                                                                                                    | mine 0                    |                   |                                  | viagom           |          |                   |            | Modal              |   |                |
| Liberação de Lotes                                                                                                    | Chine Accounts with the   |                   |                                  |                  |          |                   |            | Seature            |   |                |
| Liberação de Lotes Liberação de Lotes Liberação de Lotes Liberação de Lotes Teo Bizvosas Por Elizonas Teo Bizvosas Por Elizonas Teo Bizvosas Por Elizonas Teo Bizvosas Por Elizonas Teo Bizvosas Por Elizonas Teo Bizvosas Por Elizonas Teo Bizvosas Por Elizonas Liberar Liberar Liberar Liberar AFTA: Cose exames digiter e de Desembaração Carel Vez Enga Interativa Dese Desembaração Carel Vez Enga Interativa Dese Desembaração Carel Vez Enga Interativa Dese Desembaração Carel Vez Enga Interativa Dese Desembaração Carel Vez Enga Interativa Dese Desembaração Carel Vez Enga Interativa Dese Desembaração Carel Vez Enga Interativa Dese Desembaração Carel Vez Enga Interativa                                                                                                    |                           |                   |                                  |                  | 122 5    |                   |            |                    |   |                |
| Har Hakita Pur Ekueva Pur Ekueva<br>Tepo Ekeeseta Parada Parada<br>Temore Auser Catage Example Auser Auser Catage Lore tem Quantidade aUtemer<br>Stochtopur traine Statusmental Quantidade aUtemer<br>Stochtopur traine Statusmental Quantidade aUtemer<br>Stochtopur traine Statusmental Quantidade aUtemer<br>Stochtopur traine Statusmental Quantidade aUtemer<br>Stochtopur traine Statusmental Quantidade aUtemer<br>Stochtopur traine Statusmental Quantidade aUtemer<br>Stochtopur traine Statusmental Quantidade aUtemer<br>Statusmental Statusmental Quantidade aUtemer<br>Statusmental Quantidade aUtemer<br>Statusmental Quanti |                           |                   |                                  |                  | Liberaçã | io de Lotes       |            |                    |   |                |
| Transpi Master House Lee Codes Lee Innov Characteria Liberar Codes Lee Codes Lee Codes                                                                                                    | an Hereit and             | Bur Chattanant    |                                  |                  |          |                   |            |                    |   |                |
| Teps Diservação  Teps Diservação Teps Diservação Tempo Teps Diservação Tempo Tempo T                                                                                                    | In Francisco - Conception | a. Per satisfines |                                  |                  |          |                   |            |                    |   |                |
| Tabled Tabled *     Name: Description       Masker     House     Loss tem     Quantisate       2000000000000000000000000000000000000                                                                                                    | Tipo Liberação: 💿 Total   | Parcial           |                                  |                  |          |                   |            |                    |   |                |
| Interp     Maser     House     Lete Codgo     Lote Item     Quantitative     Quantitative       2000000000000000000000000000000000000                                                                                                    | TERMO TRANSP. + III       | anno Dassements   |                                  | - <b>Q</b>       |          |                   |            |                    |   |                |
| 2000/10/17/96         2000/10/17/96         2000/00000004         2000000000001         1         L.00         6 Hunar         6           Liberar           ARTAL         Canal           Office or conners à righter         •         4         2000000000004         VTRD         •         4         4         VTRD         •         4         4         VTRD         •         4         4         VTRD         •         4         4         0         VTRD         •         4         4         0         0         0         0         0         0         0         0         0         0         0         0         0         0         0         0         0         0         0         0         0         0         0         0         0         0         0         0         0         0         0         0         0         0         0         0         0         0         0         0         0         0         0         0         0         0         0         0         0         0         0         0         0         0         0         0         0         0         0                                                                                                    | Travisp.                  | Master            | House                            | Lote Codigo      | 10       | te item           | Quantidade | Quantidade a Liber |   |                |
| ARTAL Data bisembarago Casal<br>Chije sromenu úrtigite • 4 50/01/2015 10:01 0 V18CC • 4<br>Pape Boc Likenajbe Nainero Documento Likenar Data Enroga terrestiva<br>Doci • 2005/01/01/24 0 entormatiana 0                                                                                                    | 802507021/56              | 202521021756      | 202501021786                     | .202500000000004 | 20200    | 100000000         | 1          | 1.000              |   | S Allow Statue |
| Liberar<br>Charle eromene skilgter                                                                                                    |                           |                   |                                  |                  |          |                   |            |                    |   |                |
| ARTAL Data Desembarango Canal<br>Casa de la desembarango Canal<br>tatorio transmis á lágitar e de la desembarango Canal<br>tatorio transmis á lágitar e de la desembarango Canal<br>tatorio transmis á la desembarango Canal<br>tatorio transmis                                      |                           |                   |                                  |                  | Lik      | perar             |            |                    |   |                |
| Chape economic skipper     •     •     •     •     •     •       Tiget Dic Librargita     Nimero Dopamento Librar     Data Tridega Refrastrica     •     •       OUX     •     2000001073-6     e0/mm1/datas     •                                                                                                    | LATER .                   |                   | Data Desembar                    | aço              |          | Canal             |            |                    |   |                |
| Tipp Dec Literargie         Names Dopuments Literar         Data Entropy Interactive           Data         • 2018/2010/17.4         et/mem/atasa         E                                                                                                    | these scores adopts       |                   | 12/01/2025                       | R: 113           |          | VERCE             |            | - +                |   |                |
| 0/46 • 30184/50130173-6 @Wmm/tabas                                                                                                    | Teo Doc Liberação         |                   | Namero Dotum                     | ento Liberar     |          | Data Entresa Retr | sativa     |                    |   |                |
|                                                                                                    | OVE                       |                   | <ul> <li>304842501001</li> </ul> | 75-6             |          | ot/mm/aisa        |            |                    | ÷ |                |
|                                                                                                    |                           |                   |                                  |                  |          |                   |            |                    |   |                |
| /                                                                                                    |                           |                   |                                  |                  |          |                   |            |                    |   |                |

RUA MANUEL BERNARDES, 1150 -5° ANDAR - ITAIPAVA, ITAJAÍ - SC, 88316-400 WWW.LOGINFO.COM.BR